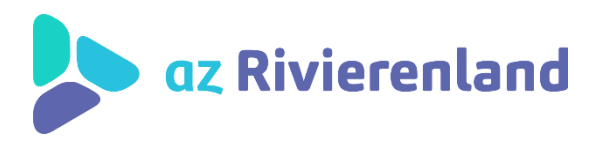

## HANDLEIDING

## gebruik www.cozo.be

## 1. Surf naar <u>www.cozo.be</u>

## 2. Klik rechts bovenaan op PATIËNT

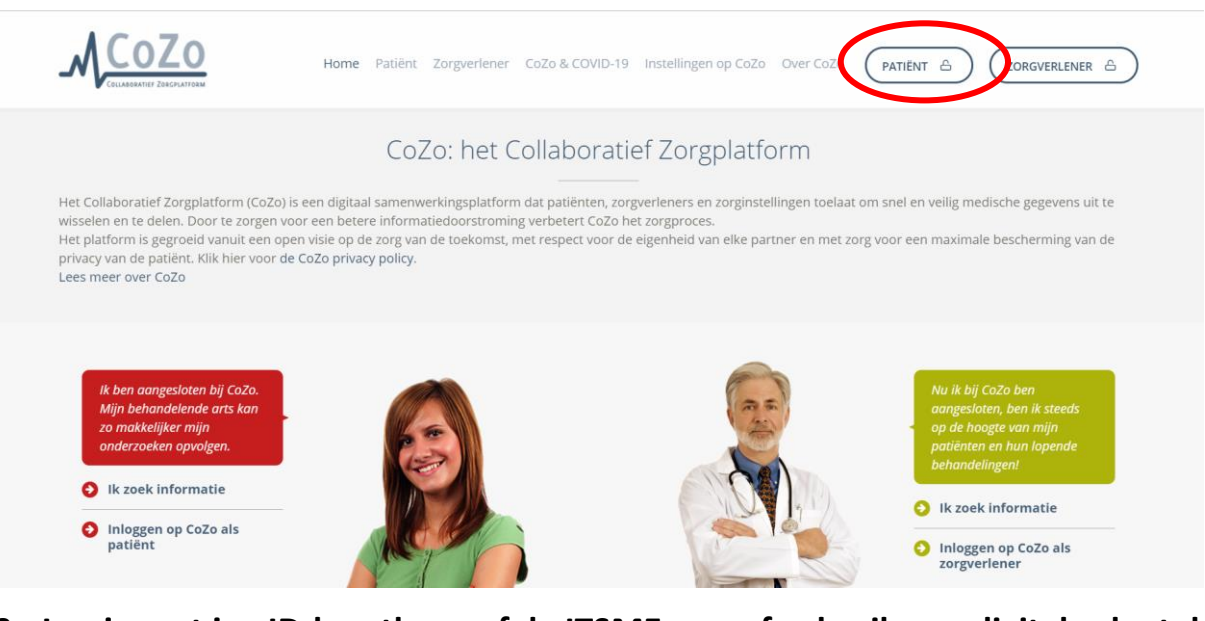

- 3. Log in met je eID-kaartlezer of de ITSME-app of gebruik een digitale sleutel
- **4.** Klik onderaan op "RESULTATEN" om jouw resultaten te raadplegen. Jouw resultaten zijn zichtbaar één week na validatie ervan door de zorgverstrekker.

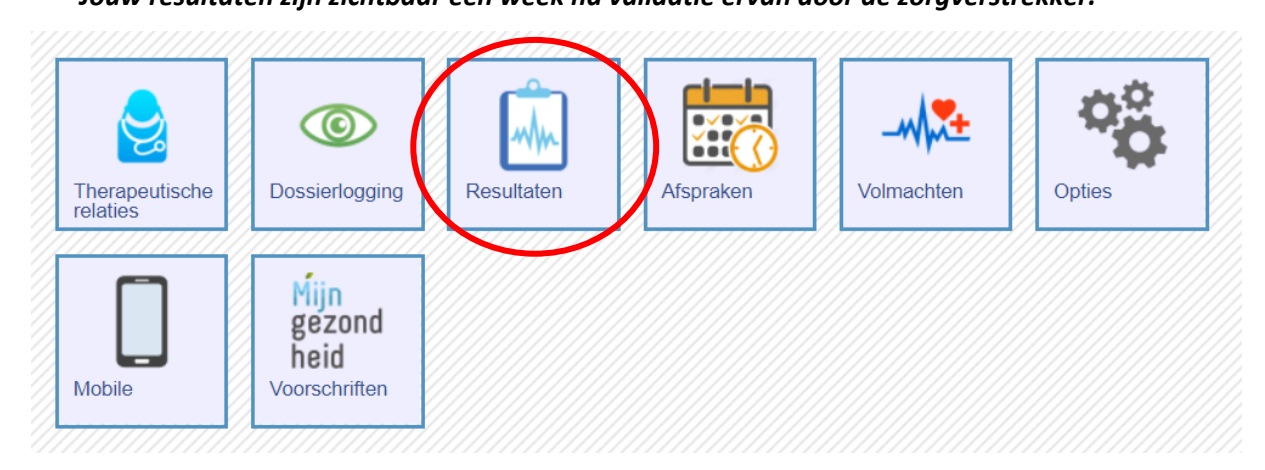

5. Klik op de resultaten die je wil raadplegen.

Voor meer informatie kan je ook volgende website raadplegen: https://www.cozo.be/hoeinloggenincozo

Je kan de COZO-app ook downloaden op je smartphone. Daarover vind je meer informatie op deze website: <u>https://www.cozo.be/cozomobiel</u>

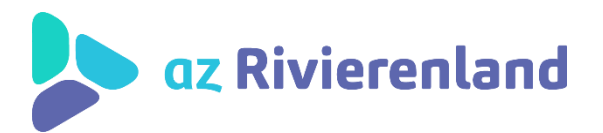

HANDLEIDING

gebruik www.cozo.be